## How to "Split a band"

When the judges have completed scoring all the rounds in a class, the next task is to mark some of the entries as "accepted". In this example, we have three judges, each awarding maximum score of five, and we want to accept 20% of the entries.

First, make sure the round is set to "All".

| esets for presenting Sele<br>Pre-selection Ar<br>Assigning scores Ar<br>Accepting entries by score Ar | ection<br>ect entries<br>ny (C)<br>ny (O) | Pre-selected<br>Accepted | ۲          |                    | /          |                                                          |
|----------------------------------------------------------------------------------------------------|-------------------------------------------|--------------------------|------------|--------------------|------------|----------------------------------------------------------|
| Pre-selection     Selection       Assigning scores     An       Accepting entries by score     An     | ny ©<br>ny ©<br>ny O                      | Pre-selected<br>Accepted | ۲          | Not preselected    |            |                                                          |
| An Ar Accepting entries by score Ar                                                                   | ıy⊘<br>ıy⊗                                | Pre-selected<br>Accepted | ۲          | Not preselected    |            |                                                          |
| Assigning scores An<br>Accepting entries by score An                                                  | iy 🔍                                      | Accepted                 |            | Not preselected    | $\bigcirc$ |                                                          |
| Accepting entries by score An                                                                         | w 🔘                                       |                          | $\bigcirc$ | Not accepted       | $\bigcirc$ |                                                          |
|                                                                                                    | 9 9                                       | No score                 | $\bigcirc$ | Has any score      | $\bigcirc$ | Scores between (6) 3 🐨 with a "5" 🗌 and 5 🐨 Only a "5" [ |
| Accepting entries using Ip (Out keypade An                                                            | ny 🔍                                      | ls held back             | $\bigcirc$ | Is not held back   | $\bigcirc$ |                                                          |
| And And And And And And And And And And                                                               | ny 🔘                                      | Has award                | $\bigcirc$ | Has no award       | $\bigcirc$ | Include "Commendeds"                                     |
| Selecting award candidates An                                                                         | ny 🔘                                      | Is club member           | $\bigcirc$ | Is not club member | 0          |                                                          |
| Assigning awards An                                                                                   | ny 🎯                                      | Under age limit          |            | Over age limit     |            |                                                          |
| Poviduring actives with purped                                                                        | ny 🔘                                      | ls qualified             |            | Is not qualified   |            |                                                          |
| An An                                                                                                 | ny 🔘                                      | For forwarding           |            | Not for forwarding |            |                                                          |
| Show stats Pres                                                                                       | entation s                                | equence                  |            |                    |            |                                                          |
| s                                                                                                    | equence                                   | As set                   |            | O Descending set   | core       | Award Round/ID                                           |
| Adjust selected entries                                                                               | corina                                    | Scoring                  | ۲          | Holding back 🔘 A   | ward       | is 🔿 Keypads 💿 Keyboard 🔘 Lightbox 🔘                     |
|                                                                                                    |                                           |                          |            |                    |            |                                                          |
| Return About this page                                                                                |                                           |                          |            |                    |            | Show                                                     |

## Then, click "Show Stats".

Score statistics

| icore    | Total | %                  | Cumulative | %      |
|----------|-------|--------------------|------------|--------|
| 15       | 20    | 2.1%               | 20         | 2.1%   |
| 14       | 12    | 1.3%               | 32         | 3.4%   |
| 13       | 46    | 4.9%               | 78         | 8.3%   |
| 12 + max | 80    | 8.5%               | 158        | 16.9%  |
| 12       | 57    | <mark>6</mark> .1% | 215        | 23.0%  |
| 11       | 179   | 19.1%              | 394        | 42.1%  |
| 10 + max | 4     | 0.4%               | 398        | 42.5%  |
| 10       | 233   | 24.9%              | 631        | 67.4%  |
| 9        | 235   | 25.1%              | 866        | 92.5%  |
| 8        | 54    | 5.8%               | 920        | 98.3%  |
| 7        | 15    | 1.6%               | 935        | 99.9%  |
| 6        | 1     | 0.1%               | 936        | 100.0% |

This shows that number of entries in each score band and also the cumulative percentage, so in this case if we accept the 13's we only get 8.3%, but if we accept the 12's we get 23%.

You can see from the table there is an entry for"12+ Max". These are the entries scoring 12 that also received a score of five from at least one judge, and in this example this would give us a 16.9% acceptance rate.

Click "accepting entries by score". Type in your target percentage or the number of entries you wish to accept. Then click "Find".

| frmSetAcceptance                 |                                                                        | <b>X</b>         |
|----------------------------------|------------------------------------------------------------------------|------------------|
| Accepted entry target            | 20 percent 💌                                                           | Find             |
|                                  | 12 gives 215 (23.0%)<br>13 gives 78 (8.3%)                             |                  |
| Include the 46<br>Include the 13 | entries scoring 12 with a 5 📃<br>0 entries scoring 12 or less with a 5 | 5 🗖              |
| Acceptance th                    | reshold 13 💌                                                           | Accept           |
| You would nee                    | ed to accept another 109 entries to                                    | meet your target |

In our example, we would tick the box to include the 12's scoring a five. Then click "Accept"  $\dots$ 

| PhotExPresenter                                                                                |                                                                 |
|------------------------------------------------------------------------------------------------|-----------------------------------------------------------------|
| This will mark as accepted all entries in Ope<br>score equal to or greater than 13 or scored 1 | n Colour Print all rounds that have a<br>2 with a 5 - continue? |
|                                                                                                | OK Cancel                                                       |

Click "OK" to confirm that these entries are accepted.

We have now accepted 16.9% of the entries and so we need to select a few more from the 12's. Of course, you may be lucky enough to hit your target, or at least come close enough not to have to split a band. In that case you can move on directly to assigning awards.

To split the 12s, click "Accepting entries using In/Out keypads".

| elect medium Print                     | <ul> <li>class</li> </ul> | Open Colour    |             | ▼ round All ▼     | Virtual Score pass 1                                                 |
|----------------------------------------|---------------------------|----------------|-------------|-------------------|----------------------------------------------------------------------|
| esets for presenting                   | Selection                 | n<br>entries   |             |                   |                                                                      |
| Pre-selection                          | Anv                       | Pre-sele       | cted 💿      | Not preselected   | 0                                                                    |
| Assigning scores                       | Any                       | Accepte        | o be        | Not accepted      | •                                                                    |
| Accepting entries by score             | Any                       | No scor        | e 🔘         | Has any see       | Scores between                                                       |
| Accepting entries using In/Out keypads | Anv                       | Is held b      | aale 📿      | ls not held back  | ( O                                                                  |
|                                        | Any                       | Has away       | ard 🔘       | Has no award      | ⊘ Include "Commendeds"                                               |
| Selecting award candidates             | Any                       | Is club r      | member 🔘    | ls not club memb  | ber 🔘                                                                |
| Assigning awards                       | Any                       | Onder a        | ige limit 🔘 | Over age limit    | The endership of Midland Counting Distances his Endership            |
| Reviewing entries with awards          | Any                       | Is qualifi     | ied 🔘       | Is not qualified  | The entrant's membership of Midland Counties Photographic Federation |
| ······                                 | Any                       | For forw       | rarding 🔘   | Not for forwardin | ng 🔘                                                                 |
| Show stats                             | Present                   | ation sequence |             |                   |                                                                      |
|                                        | Sequ                      | ience As s     | et          | O Descending      | ig score 🔘 Award 🔘 Round/ID 🔘                                        |
| Adjust selected entries                | Scori                     | ing Sco        | ning 🔘      | Holding back 🔘    | Awards 💿 Keypads 💿 Keyboard 💿 Lightbox 💿                             |

You will see that only entries scoring 12 and which have not been accepted are selected (so the 12's with a five that we have already accepted will not be shown). The number of entries you need to accept is shown at the bottom of the screen, and when you click "Show" the number of candidate entries will be shown.

The judges can then use the "In" and "Out" buttons on their keypad to select the additional entries.

If you have a relatively small number of PDI entries to judge, you can use the lightbox instead of the keypads. If you have a small number of Prints, you can let the judges pick them from the pile and then mark the accepted entries using the "Accept individual entries" button on the main page. Just locate each accepted Print by its ID and tick the "Accept" box.

| Medium (             | Print  |     | Class Open Colour   | ▼ Round AI ▼    | All rounds<br>Accepted rounds 4 | 158/936 = 17% |
|----------------------|--------|-----|---------------------|-----------------|---------------------------------|---------------|
| Find<br>(Click a col | lumn I | hea | ding to resequence) |                 | This round                      | -             |
| Accept               | ID     |     | Entrant             | Title           |                                 |               |
| <b>v</b>             |        | 1   | Coles Gerry         | Rebecca Jayne   |                                 |               |
|                      |        | 2   | Coles Geny          | All at Sea      |                                 |               |
|                      |        | 3   | Coles Gerry         | Into the Future |                                 |               |
|                      |        | 4   | Coles Geny          | Kiss the Mud    |                                 |               |
|                      |        | 5   | Chesnokov Vladimir  | "Iron Giraffes" |                                 |               |
| <b>V</b>             |        | 6   | Chesnokov Vladimir  | "River of Time" |                                 |               |
|                      |        | 7   | Chesnokov Vladimir  | "Twosome"       |                                 |               |
| -                    |        |     |                     | "~ny Dance"     |                                 |               |

At this point, some of the images scoring 12 will be accepted and some not. When all the judging is complete and you finalise the exhibition with PhotExResults, you will have the opportunity to reset the scores of the accepted 12's to 13, so avoiding awkward questions.